# **Explorer Online Mobile User Guide**

## Overview

This article will cover the basic functionality of Medical-Objects Explorer Online Mobile. If you have any questions or require any further information, please contact the Helpdesk on (07) 5456 6000.

Medical-Objects Explorer Online is a web-based solution that allows you to send and receive patient documents from your own personal web browser on a mobile device.

## Requirements

Explorer Online Mobile was designed to run on modern mobile devices running Android or iOS.

Please take note of the browser requirements below.

### Supported Browsers

- Microsoft Edge
- Google Chrome
- Mozilla FireFox
- Opera
- Safari

## Logging in and out

When first loading Explorer Online Mobile, you will be presented with a login screen. Simply enter in your username and password and select **Login** to proceed.

1 Overview 2 Requirements 2.1 Supported Browsers 3 Logging in and out 4 User Settings 5 Setting up Multi-Factor Authentication 5.1 Authenticator App (MFA) 5.2 Email (MFA) 5.3 SMS (MFA) 5.4 Managing **Trusted Devices** 5.5 MFA F.A.Q 6 Installing as PWA (Progressive Web App)

| 1        | Username        |
|----------|-----------------|
| -        | Password        |
|          | Login           |
| POW      | ERED BY         |
| <b>S</b> | Medical-Objects |
|          | $\bigcirc$      |

If Multi-factor Authentication is enabled for the user, you may be prompted to enter an authentication code. Decide whether you would like to set your device as a trusted device (this will allow you to skip these Multi-factor Authentication steps for 30 days on the selected device). Simply use the toggle button below **Trust this device** to select your choice, then select **Submit**.

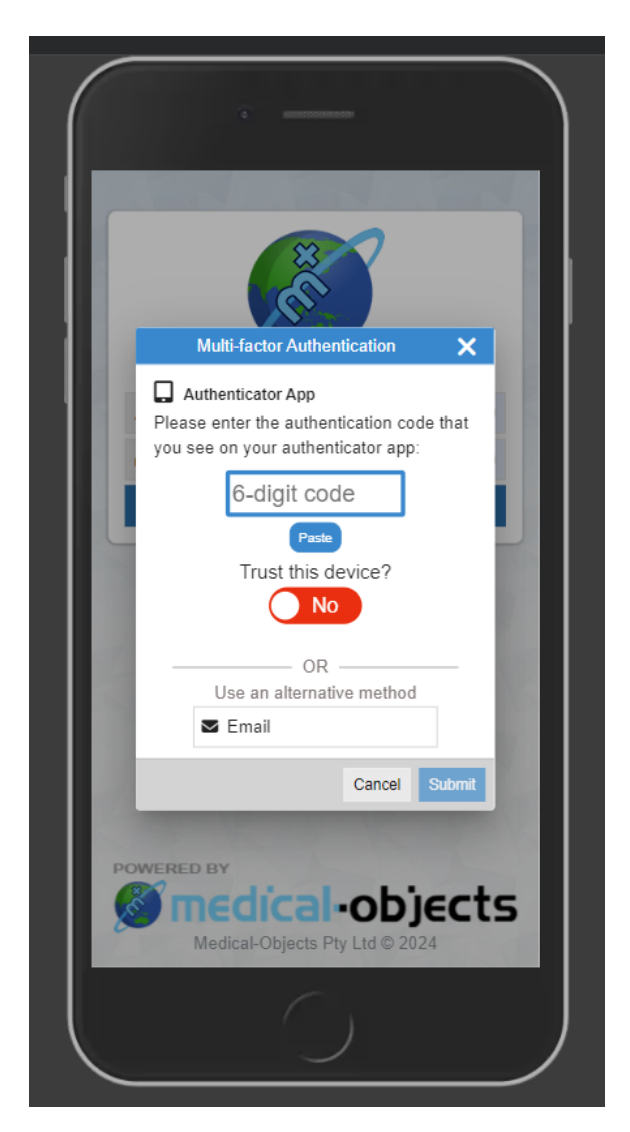

Once logged in, you can **Logout** again or **Change Provider** by simply opening the **Menu** in the top lefthand corner of the screen.

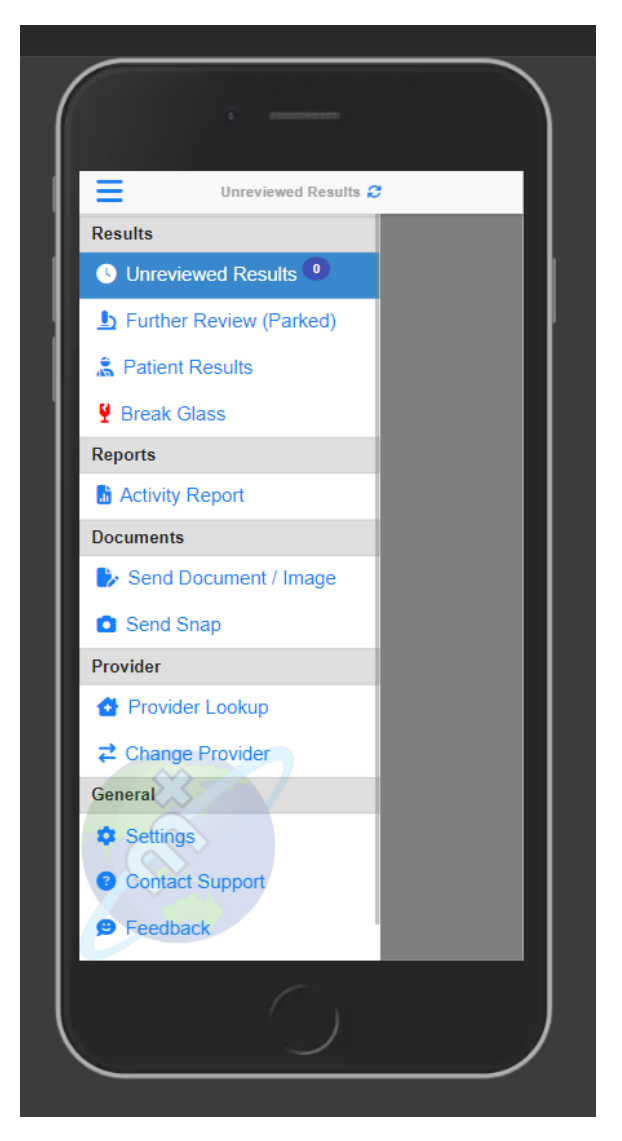

### Tip!

You will be automatically logged out after 10 minutes of inactivity. You can change this via the **Settings** o ption in the **Menu**.

## **User Settings**

The User Settings allow you to set your Document Defaults, whether to be prompted for Mark As Reviewed, set the Session Expiry time and manage Multi-factor Authentication.

To make changes to the User Settings, open the **Menu** in the top left-hand corner of the screen and select the **Settings** option.

| Settings                                                     |              |
|--------------------------------------------------------------|--------------|
| Document Defaults                                            |              |
| Report Title<br>Dental Assessment                            | -            |
| Clinical Area<br>Clinical letter or report                   | Ŧ            |
| Sending Doctor<br>none                                       | •            |
| Document Review                                              |              |
| Prompt For Mark As Reviewed                                  | $\checkmark$ |
| Connection                                                   |              |
| Session Expiry (minutes)<br>120                              | -            |
| Please note connection settings take effect after next lo    | gin          |
| Security                                                     |              |
| Multi-factor Authentication                                  |              |
| Your account is protected by multi-factor<br>authentication. |              |
| 🌲 Manage Multi-factor Authentication                         | 1            |
| In Manage Trusted Devices                                    | _            |

## Setting up Multi-Factor Authentication

Multi-factor authentication is a security feature that helps protect your account in addition to your password. With Multi-factor Authentication, a special login code together with your username and password will need to be entered each time someone tries to access your account from a computer or device that isn't recognised.

In order to generate the special login codes, you will need to install a free app which supports the Timebased One-time Password Algorithm (TOTP) such as Google Authenticator, Authy and Microsoft Authenticator. There are many others, and some of these apps also support generating codes from desktop computers.

Multi-factor Authentication can be enabled through the following steps.

Once you have logged in, Multi-factor Authentication can be enabled by selecting **Enable Multi-factor Authentication** in the 'Security' section of the **Settings** page.

There may be multiple methods for enabling Multi-factor Authentication. Select your preferred method.

|                  | a assessments                                                                                                    |   |
|------------------|----------------------------------------------------------------------------------------------------|---|
| ≡                | Settings                                                                                                    |   |
| Clir<br>C        | Multi-factor Authentication                                                                                                    | r |
| S                | Manage MFA                                                                                                    |   |
|                  | Authenticator App                                                                                                    |   |
| P<br>C           | Email                                                                                                    |   |
| 1.               | SMS                                                                                                    |   |
| N                | ♥ - Denotes method is enabled<br>★ - Denotes preferred method                                                                                                    |   |
| H<br>n<br>u<br>d | Please note that once multi-factor authentication is<br>enabled, you can choose to 'trust a device' during<br>login to avoid having to enter an authentication<br>code each time you login on that device. | 1 |
| Ρ                | Close                                                                                                    | J |
|                  | 0                                                                                                    |   |

## Authenticator App (MFA)

If you have selected **Authenticator App**, you can enable Multi-factor Authentication by selecting **Enable this method** and entering your password when prompted.

| _             | S                         | ettings                       |           |   |
|---------------|---------------------------|-------------------------------|-----------|---|
| Clinical Ar   |                           | -                             |           |   |
| Clinical      | letter or report          |                               |           | • |
| Sending D     | octor                     |                               |           |   |
| none          |                           |                               |           | * |
|               | Multi-facto               | r Authenticatio               | n         |   |
| -             |                           | $\square$                     |           |   |
| P             |                           |                               |           | 2 |
| C             | inage Authe               | enticator Ap                  | рр мна    |   |
| S             |                           |                               |           | ł |
| 1             | nable this r              | method                        |           | - |
|               |                           | nethod                        |           |   |
|               | Last login us<br>01 Feb 2 | sing this met<br>024 02:40 PM | hod:<br>1 |   |
| S             | Disat                     | oled since:                   |           |   |
| N             | 01 Feb 2                  | 024 03:00 PM                  | 1         |   |
| n             |                           |                               | Cancel    | 1 |
| u:<br>device. |                           |                               |           |   |
|               | Enable Multi              | -factor Authen                | tication  |   |
| 2             |                           |                               |           |   |
| Passwo        | ord                       |                               |           |   |

| Clinical Area<br>Clinical letter or report Sending Doctor none  Document Review Prompt For Mark As Reviewed  Multi-factor Authentication For your security, please enter your password to continue: Password Cancel Submit  Multi-factor Authentication Help protect your account. Each time you login you will need to enter a verification code along with your username and password when using an unrecognised device.  Cancel Submit  Multi-factor Authentication  Authentication  Authentication  Password Cancel Submit                                                                                                    | Set                                                     | tings                                             |
|----------------------------------------------------------------------------------------------------|---------------------------------------------------------|---------------------------------------------------|
| Clinical letter or report                                                                                                    | Clinical Area                                           |                                                   |
| Sending Doctor<br>none                                                                                                    | Clinical letter or report                               | •                                                 |
| The protect your account. Each time you login you will heed to enter a verification code along with your username and password when using an unrecognised device.                                                                                                    | Sending Doctor                                          |                                                   |
| Document Review<br>Prompt For Mark As Reviewed<br>Multi-factor Authentication<br>For your security, please enter your<br>password to continue:<br>Password<br>Cancel Submit<br>Multi-factor Authentication<br>Multi-factor Authentication<br>Help protect your account. Each time you login you will<br>need to enter a verification code along with your<br>username and password when using an unrecognised<br>device.<br>Cancel Submit<br>Multi-factor Authentication<br>Multi-factor Authentication<br>Assertation and password when using an unrecognised<br>device.                                                                                                    | none                                                    | •                                                 |
| Document Review<br>Prompt For Mark As Reviewed<br>Multi-factor Authentication<br>For your security, please enter your<br>password to continue:<br>Password<br>Cancel Submit<br>Multi-factor Authentication<br>Help protect your account. Each time you login you will<br>need to enter a verification code along with your<br>username and password when using an unrecognised<br>device.<br>Cancel Submit<br>Multi-factor Authentication<br>Password<br>Cancel Submit<br>Multi-factor Authentication<br>Mark As Reviewed<br>Cancel Submit<br>Multi-factor Authentication<br>Password<br>Cancel Submit<br>Multi-factor Authentication<br>Password<br>Cancel Submit                                                                                                    |                                                         |                                                   |
| Prompt For Mark As Reviewed                                                                                                    | Document Review                                         |                                                   |
| Multi-factor Authentication         For your security, please enter your password to continue:         Password         Cancel         Submit    Multi-factor Authentication Help protect your account. Each time you login you will need to enter a verification code along with your username and password when using an unrecognised device.          Image: Content of Content of                                                                                                    | Prompt For Mark As Rev                                  | viewed                                            |
| For your security, please enter your<br>password to continue:<br>Password<br>Cancel Submit<br>Multi-factor Authentication<br>Help protect your account. Each time you login you will<br>need to enter a verification code along with your<br>username and password when using an unrecognised<br>device.<br>Cancel Submit<br>Multi-factor Authentication<br>Password<br>Cancel Submit                                                                                                    | Multi-factor A                                          | Authentication                                    |
| password to continue: Password Cancel Submit Submit Multi-factor Authentication Help protect your account. Each time you login you will need to enter a verification code along with your username and password when using an unrecognised device. Enable Multi-factor Authentication Password Change Password                                                                                                    | C For your security,                                    | please enter your                                 |
| Password<br>Cancel Submit<br>Submit<br>Multi-factor Authentication<br>Help protect your account. Each time you login you will<br>need to enter a verification code along with your<br>username and password when using an unrecognised<br>device.<br>Cancel Submit<br>Submit<br>Multi-factor Authentication<br>Password<br>Change Password                                                                                                    | s password                                              | to continue:                                      |
| S Cancel Submit<br>Multi-factor Authentication<br>Help protect your account. Each time you login you will<br>need to enter a verification code along with your<br>username and password when using an unrecognised<br>device.<br>Change Multi-factor Authentication<br>Password<br>Change Password                                                                                                    | Password                                                |                                                   |
| S Cancel Submit<br>Multi-factor Authentication<br>Help protect your account. Each time you login you will<br>need to enter a verification code along with your<br>username and password when using an unrecognised<br>device.<br>Cancel Submit<br>Device Submit<br>Cancel Submit<br>Submit<br>Subm | · · · · · · · · · · · · · · · · · · ·                   |                                                   |
| Multi-factor Authentication<br>Help protect your account. Each time you login you will<br>need to enter a verification code along with your<br>username and password when using an unrecognised<br>device.                                                                                                    | s                                                       | Cancel Submit                                     |
| Help protect your account. Each time you login you will<br>need to enter a verification code along with your<br>username and password when using an unrecognised<br>device.<br><b>20</b> Enable Multi-factor Authentication<br>Password<br><b>21</b> Change Password                                                                                                    | Multi-factor Authentica                                 | tion                                              |
| need to enter a verification code along with your<br>username and password when using an unrecognised<br>device.<br>Enable Multi-factor Authentication<br>Password<br>Change Password                                                                                                    | Help protect your account.                              | Each time you login you will                      |
| device.<br>20 Enable Multi-factor Authentication<br>Password<br>21 Change Password                                                                                                    | need to enter a verification<br>username and password w | code along with your<br>hen using an unrecognised |
| Le Enable Multi-factor Authentication Password Change Password                                                                                                    | device.                                                 | , , , , , , , , , , , , , , .                     |
| Password                                                                                                    | 🎝 Enable Multi-fa                                       | ctor Authentication                               |
|                                                                                                    | Password                                                | vord                                              |
|                                                                                                    |                                                         |                                                   |

Copy the provided code and after entering the code in your Authenticator app, select Continue.

|                        | Settings                                                                                                    |           |
|------------------------|----------------------------------------------------------------------------------------------------|-----------|
| Clinic                 | al Area                                                                                                    |           |
| Clin                   | ical letter or report                                                                                                 | •         |
| Send                   | ing Doctor                                                                                                    | _         |
| non                    | e                                                                                                    | -         |
| 0                      | Multi-factor Authentication                                                                                           |           |
| P                      | Please enter the below code into an<br>authentication app such as Google<br>Authenticator, Authy or Duo:              | 2         |
| 5<br>1.<br>S           | Сару                                                                                                    | -         |
| N<br>H<br>need<br>user | Cancel Continue<br>d to enter a verification code along with your<br>name and password when using an unrecogni-<br>ce | ll<br>sed |
| Pas                    | Enable Multi-factor Authentication     sword     Change Password                                                      |           |

Enter the code your Authenticator app provided you, then select **Submit**.

|                                                 | Settings                                                                                                    |
|-------------------------------------------------|----------------------------------------------------------------------------------------------------|
| Clinical Area                                   | ∍<br>etter or report                                                                                                    |
| Sending Do<br>none                              | ctor                                                                                                    |
| Docume                                          | ent Review                                                                                                    |
| P                                               | Multi-factor Authentication                                                                                                    |
| C Plea<br>s yo<br>1<br>S<br>N                   | ase enter the confirmation code<br>ase enter the confirmation code that<br>ou see on your authentication app<br>6-digit code<br>Paste<br>Cancel Submit |
| Help prote<br>need to er<br>username<br>device. | ect your account. Each time you login you wi<br>nter a verification code along with your<br>and password when using an unrecognised                    |
| Passwoi<br>24                                   | rd<br>Change Password                                                                                                    |

Your Multi-factor Authentication is now set up.

| =     | Settings                                                                                                    |
|-------|----------------------------------------------------------------------------------------------------|
| linir | Multi-factor Authentication                                                                                                    |
| 54    | Manage MFA                                                                                                    |
|       | Authenticator App 💙                                                                                                    |
|       | Email                                                                                                    |
|       | sms                                                                                                    |
| 1     | <ul> <li>Denotes method is enabled</li> <li>Tenotes preferred method</li> </ul>                                                                                                    |
|       | Please note that once multi-factor authentication is<br>enabled, you can choose to 'trust a device' during<br>login to avoid having to enter an authentication<br>code each time you login on that device. |
| Р     | Close                                                                                                    |
| 0.1-  |                                                                                                    |

## Email (MFA)

If you have selected **Email**, you can enable Multi-factor Authentication by selecting **Enable this method** and entering the email address where you would like to receive the Authentication codes and your password when prompted.

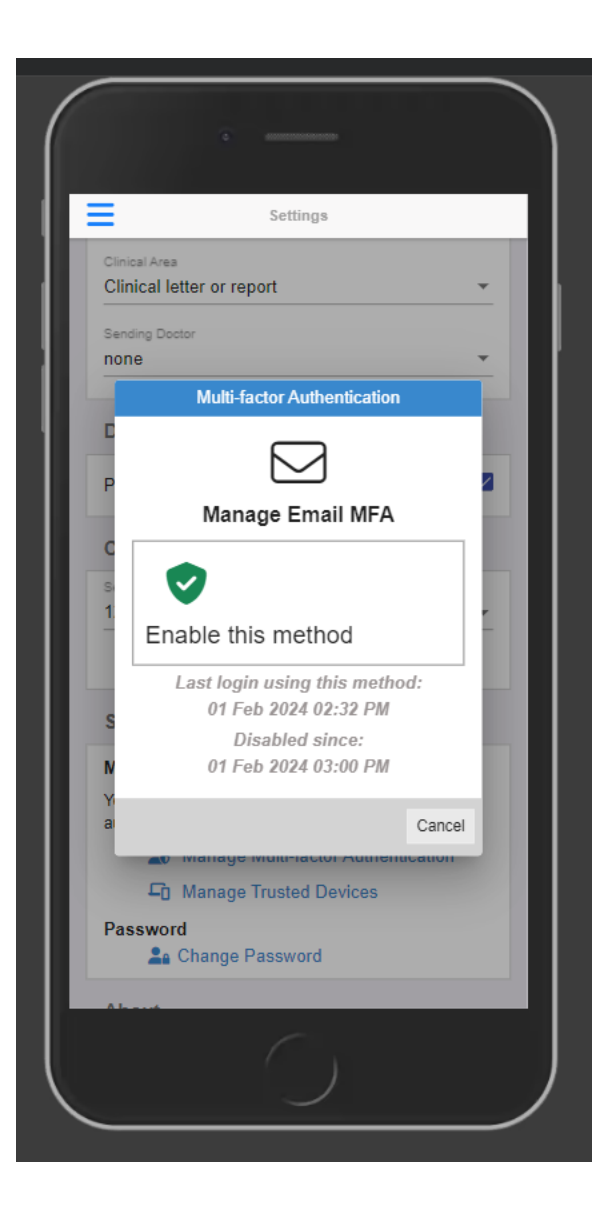

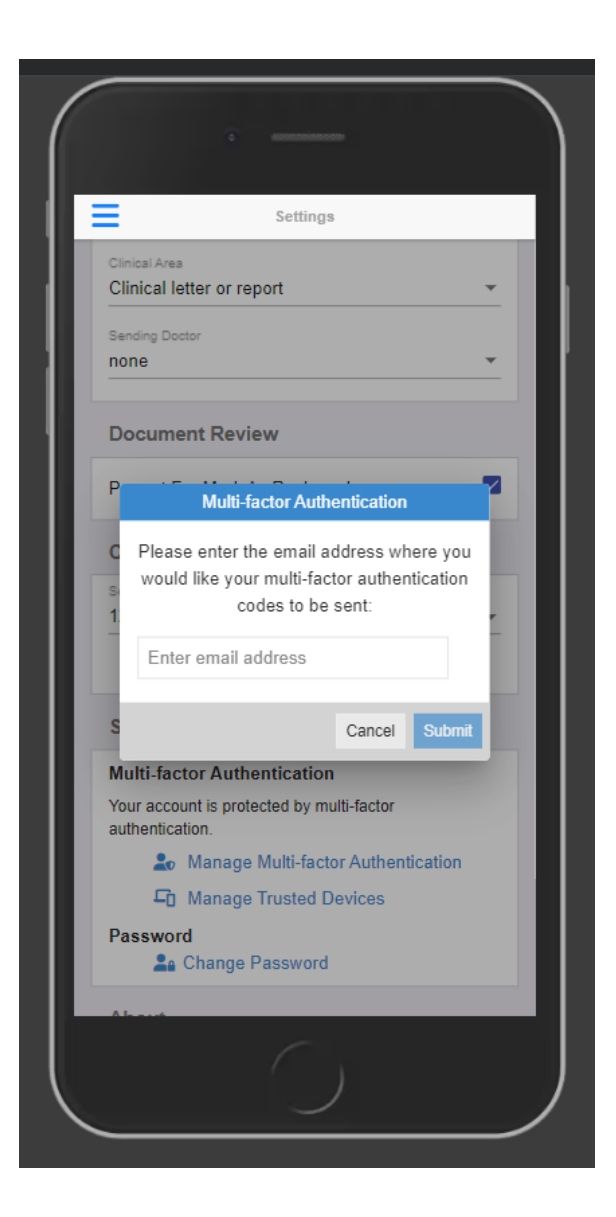

|               |                            | Sett         | tings          |           |          |
|---------------|----------------------------|--------------|----------------|-----------|----------|
| Clinical      | Area                       |              |                |           |          |
| Clinic        | al letter o                | rreport      |                |           | <u> </u> |
| Sendin        | g Doctor                   |              |                |           | -        |
|               |                            |              |                |           |          |
| Docu          | ument R                    | eview        |                |           |          |
| Prom          | pt For Ma                  | ırk As Rev   | iewed          |           |          |
|               | Mu                         | lti-factor A | Authenticatio  | n         |          |
| C             | For you                    | r security,  | please ente    | r your    |          |
| si<br>1       | p                          | assword t    | to continue:   |           |          |
|               | Dassword                   |              |                |           |          |
|               |                            |              |                |           |          |
| s             |                            |              | Cancel         | Submit    |          |
| Multi         | -factor A                  | uthentica    | tion           |           |          |
| Your a auther | iccount is p<br>ntication. | protected b  | y multi-factor |           |          |
|               | 🏖 Mana                     | age Multi-   | factor Authe   | ntication |          |
|               | 🖵 Mana                     | age Truste   | ed Devices     |           |          |
| Pass          | word<br>🎥 Chan             | ge Passw     | ord            |           |          |
|               |                            |              |                |           |          |

Enter the code that was sent to the email address you provided, then select Submit.

|               | Settings                            |
|---------------|-------------------------------------|
| Clinical Area |                                     |
| Clinical let  | tter or report 👻                    |
| Sending Doct  | tor                                 |
| none          | <b>•</b>                            |
|               |                                     |
| Docume        | nt Review                           |
| P             |                                     |
|               | Enter confirmation code             |
| c Plea        | se enter the confirmation code (ID: |
| 55f5)         | that was sent to the email address  |
| 1             |                                     |
|               | 6-digit code                        |
|               | Paste                               |
| S             |                                     |
| N             | Cancel Submit                       |
| Your accou    | int is protected by multi-factor    |
| 20            | Manage Multi-factor Authentication  |
| E0            | Manage Trusted Devices              |
| Password      | d                                   |
| <b>2</b> a (  | Change Password                     |
|               |                                     |

Your Multi-factor Authentication is now set up.

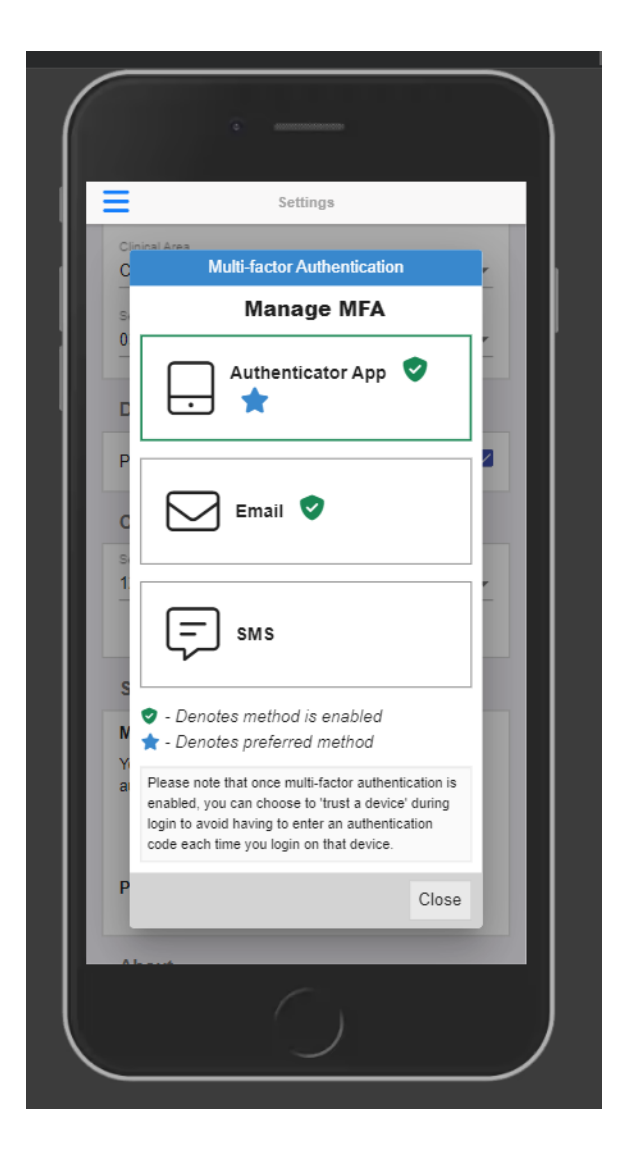

### SMS (MFA)

If available in the menu, a similar process can be followed to enable SMS Multi-factor Authentication.

### Managing Trusted Devices

Locate the 'Security' section of the Settings page in the Menu and select Manage Trusted Devices.

A list of trusted devices, if there are any, should display. Simply select "Remove" to delete a trusted device.

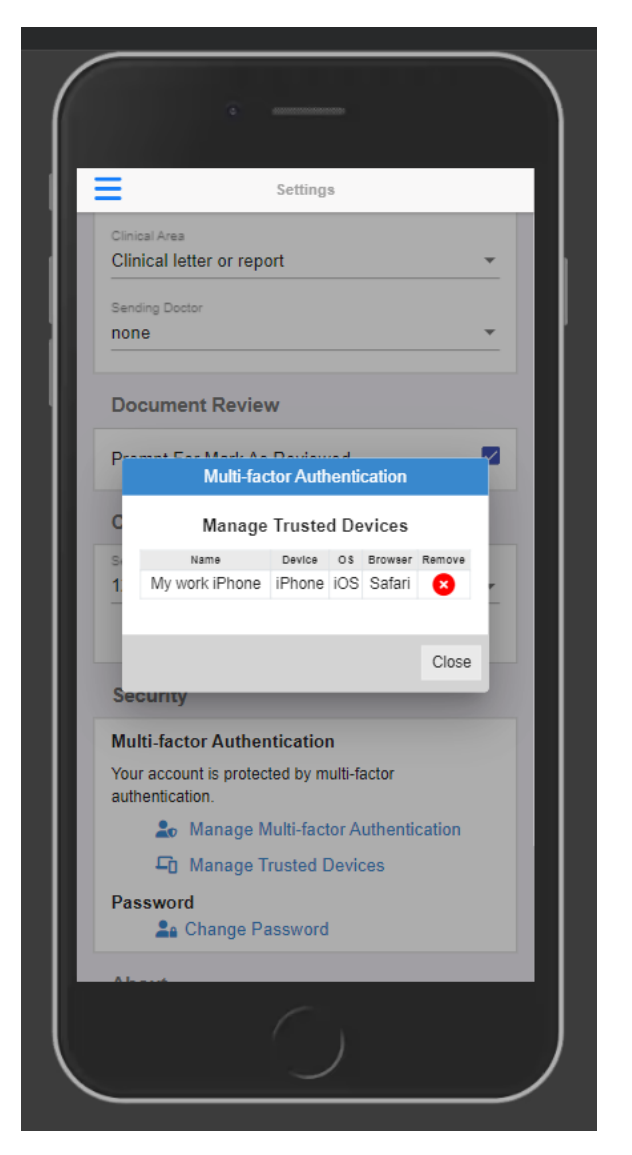

Please note: Trusted devices will allow you to skip the Multi-factor Authentication steps for 30 days - once the 30 days expires, they will show as "Expired Trusted Device". This means the next time you log into the portal on this device, you will be prompted to enter the code you receive from your Authenticator app.

### MFA F.A.Q

#### What is Multi-factor Authentication?

Multi-factor Authentication is a security feature that helps protect your account in addition to your password. With Multi-factor Authentication, a special login code together with your username and password will need to be entered each time someone tries to access your account from a computer or device we don't recognise.

### What do I need to be able to use it?

In order to generate the special login codes, you will need to install an app which supports the Timebased One-time Password Algorithm (TOTP) such as Google Authenticator, Authy, Microsoft Authenticator or Duo. There are many others, and some of these apps also support generating codes from desktop computers.

### Do I always need to enter a code when logging in?

During login, you can choose not to use Multi-factor Authentication again on that specific device by setting it as a 'trusted device'. If you select this option, that device will only ask for your username and password when logging in for the next 30 days. You will still be protected, because when you or anyone else tries to sign in to your account from an unrecognised device, Multi-factor Authentication will be required.

Browser third party cookies need to be enabled for Explorer Online Mobile and Multi-factor Authentication to operate correctly. They are usually enabled by default.

You should not choose to trust a public device.

#### How do I enable Multi-factor Authentication?

To enable Multi-factor Authentication, you will need to use your Authenticator app to the code generated by Explorer Online Mobile. Your app will then generate a confirmation code which you need to enter when prompted by Explorer Online Mobile.

Your account will now be Multi-factor Authentication enabled, and you will need to generate a code with your Authenticator app whenever prompted by Explorer Online Mobile during login.

#### Can this be made mandatory for everyone at the organisation?

Multi-factor Authentication can be made mandatory for all users. This will force each account on login to enable Multi-factor Authentication (if it is not already enabled). Please contact our helpdesk (helpdesk@m edicalobjects.com) if you would like this enabled.

#### How do I reset my Mutli-factor Authentication?

If you have lost your device or app which was used to enable Multi-factor Authentication, email helpdesk @medicalobjects.com for assistance.

## Installing as PWA (Progressive Web App)

You can install Explorer Online Mobile as a web app on your mobile device.

In a mobile browser, navigate to the Explorer Online Mobile login page and open the browser's menu. You should see an option to "Install" or "Add to Home Screen".